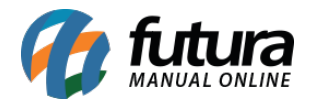

# 1 - Novo botão para Visualizar Produtos Adicionados no Carrinho

Nesta versão foi limitado a quantidade de produtos exibidos no carrinho, e inserido um botão denominado *Visualizar Tudo*. Desta forma irá facilitar o acesso as ações presentes no rodapé da loja virtual:

|                                   |                                                                     | PRODUTO                               |         |                        |                 | QUANTIDADE | PREÇO<br>UNITÂRIO | TOTAL       |
|-----------------------------------|---------------------------------------------------------------------|---------------------------------------|---------|------------------------|-----------------|------------|-------------------|-------------|
| 0                                 |                                                                     | Cod.: 28201<br>ABAJUR ARANDELA COLORS |         |                        |                 |            | R\$ 5,99          | R\$ 5,99    |
| ۵                                 | Cot: 128201<br>ARCO DE SERRA FIXO 12" REF: 238001 - TESTE COM ASPAS |                                       |         |                        |                 | 1 0        | R\$ 16,99         | R\$ 16,99   |
|                                   | Cod.: 17003<br>Caixa Organizadora 50 litros ref: 0117 teste         |                                       |         |                        |                 | 1 0        | R\$ 39,99         | R\$ 39,99   |
| 8                                 | Cod: 434602<br>Cubo Magico                                          |                                       |         |                        |                 | 1 0        | R\$ 22,50         | R\$ 22,50   |
| 8                                 | Cod : 434402<br>Kit p/pintura a óleo c/6 pincéis 6234 Tigre         |                                       |         |                        |                 | 1 0        | R\$ 20,00         | R\$ 20,00   |
| 0                                 |                                                                     |                                       |         | CIROSCA PLAS           | OQU             | 1 0        | R\$ 36,99         | R\$ 36,99   |
|                                   |                                                                     |                                       |         | Remover todos os produ | tos do carrinho |            |                   |             |
| OBTER DESCONTO                    |                                                                     |                                       |         | CALCULAR FRETE         | Sub-Tot         |            | ul:               | R\$ 399,44  |
| Insira o código do cuporn APLICAR |                                                                     |                                       | APLICAR | insira o cep           | CALCULAR        | Total:     |                   | R\$ 399,44  |
|                                   |                                                                     |                                       |         | Não sei meu CEP?       |                 |            |                   | 🖌 FINALIZAR |

# 2 - Adicionado URL amigável para Lista Escolar

Caminho: <u>Painel Administrativo > Sistema > Configuração > Aba Servidor</u>

Nesta versão foi implementado a URL amigável para lista escolar, que será configurada no **ERP Futura Server** através do caminho: <u>Cadastros > Cadastros > Escola > Campo: URL</u>

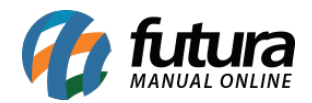

# <u>Amigável</u>.

Vale lembrar que a URL amigável deve estar habilitada no painel administrativo também.

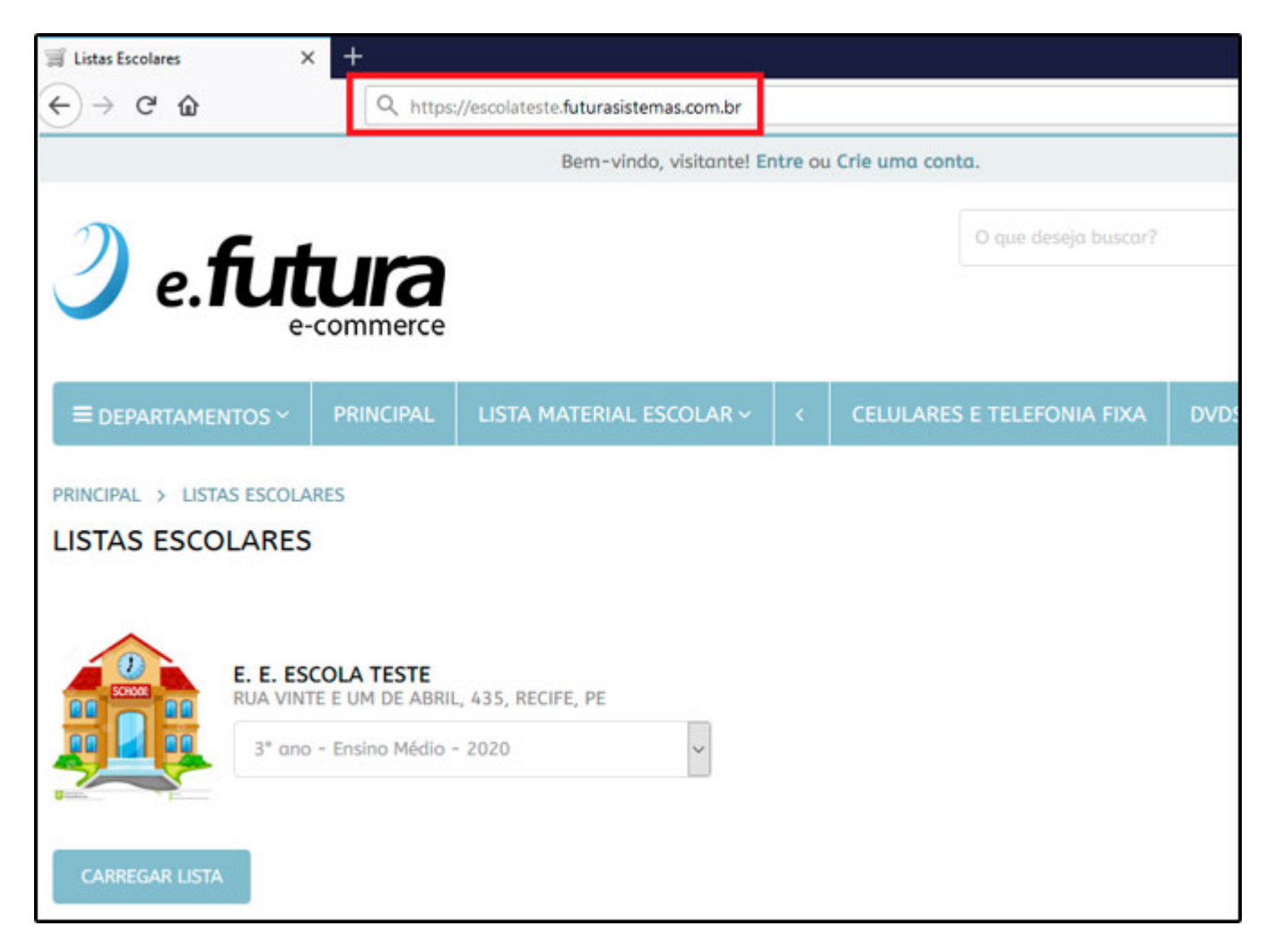

# 3 - Nova opção para inserir vídeos na Página de Produtos

## Caminho: Página de Produtos

Criada uma opção para disponibilizar vídeos do *Youtube* na página de produtos da loja virtual, o mesmo deve ser configurado dentro do **ERP Futura Server** através do caminho: <u>Cadastros > Estoque > Produtos > Aba Imagens e Vídeos</u>.

O vídeo aparecerá abaixo da imagem do produto, conforme exemplo abaixo:

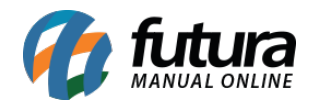

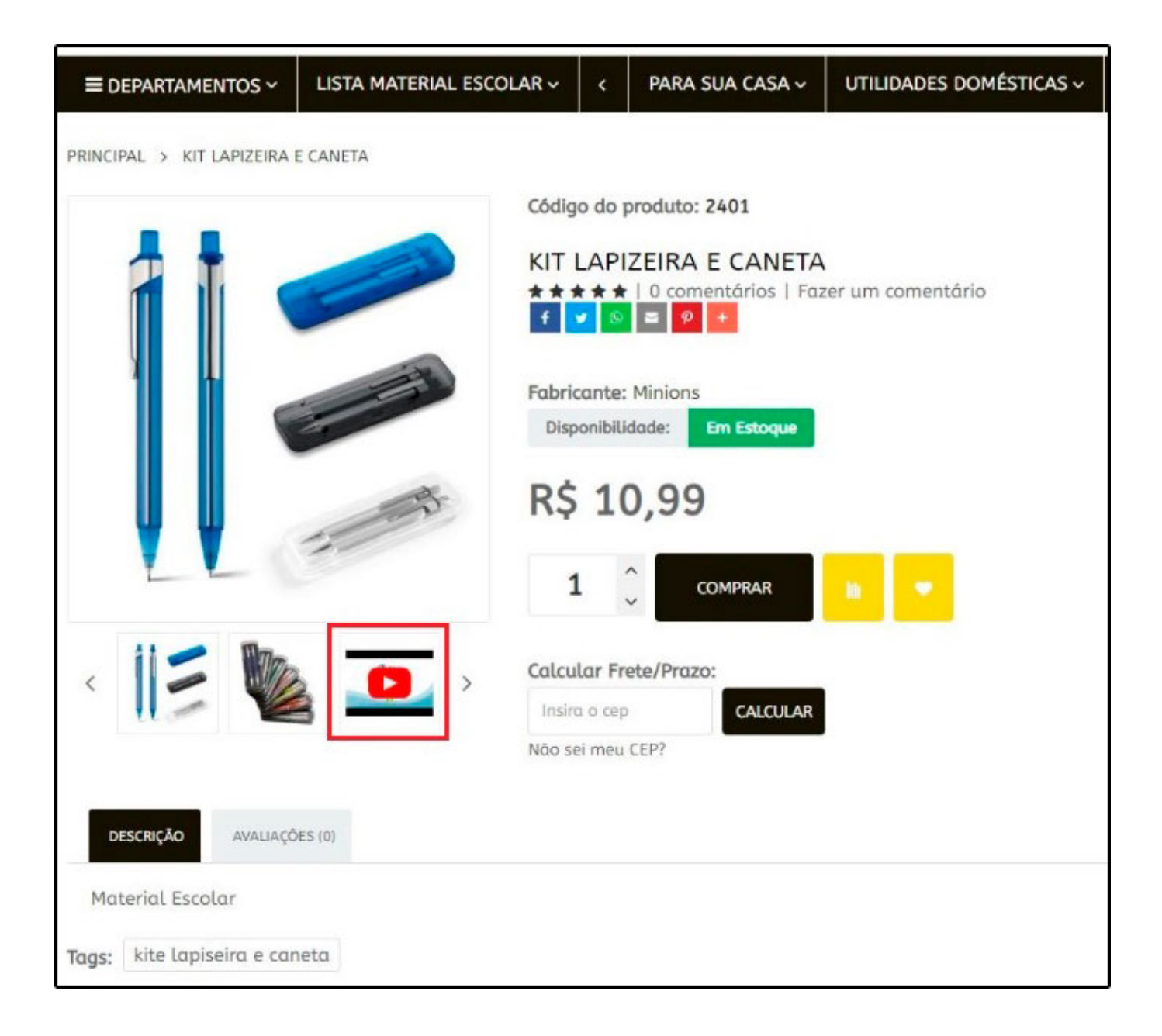